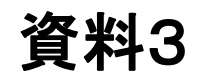

# 厚生労働省EMIS操作手引き

## 兵庫県北播磨県民局加東健康福祉事務所 令和6年度版

目次

## スライド番号

- ・EMISのログイン画面について・・・・・・・・・・4
- ・各病院の被災状況等の確認方法・・・・・20

## 参考

- ・病院以外の機関の代行入力・・・・・・27

# 厚労省EMISとは

広域災害救急医療情報システム emergency medical information system

災害時に都道府県を越えて災害医療情報をインターネット上で共有し、被災 地域での適切な医療・救護にかかわる情報を集約・提供する、厚生労働省 が運営しているシステム。略称EMIS。1995年(平成7)1月に起きた<mark>阪神・淡</mark> 路大震災の教訓を生かすため、同年度から構築、年度ごとに拡充し、2006 年度(平成18)から運用が始まった。東西の2か所の広域災害バックアップセ ンターと都道府県センター、厚生労働省がネットワークをつくる。バックアップ センターは全国のデータを集積し、災害のために都道府県センターが障害 を受けた場合にも対応できる。システムでは都道府県や区市町村、医師会、 保健所、消防機関などがネットワークで結ばれる。災害時の医療機関の情 報が入力され、それを集計し、医療機関や消防機関に提供する。患者の受 け入れ状況も検索できる。また、訓練を受けた医師、看護師らから成る DMAT (Disaster Medical Assistance Team: 災害派遣医療チーム)の活動状況 も集約し、提供する。

# 厚労省EMISのログイン画面について

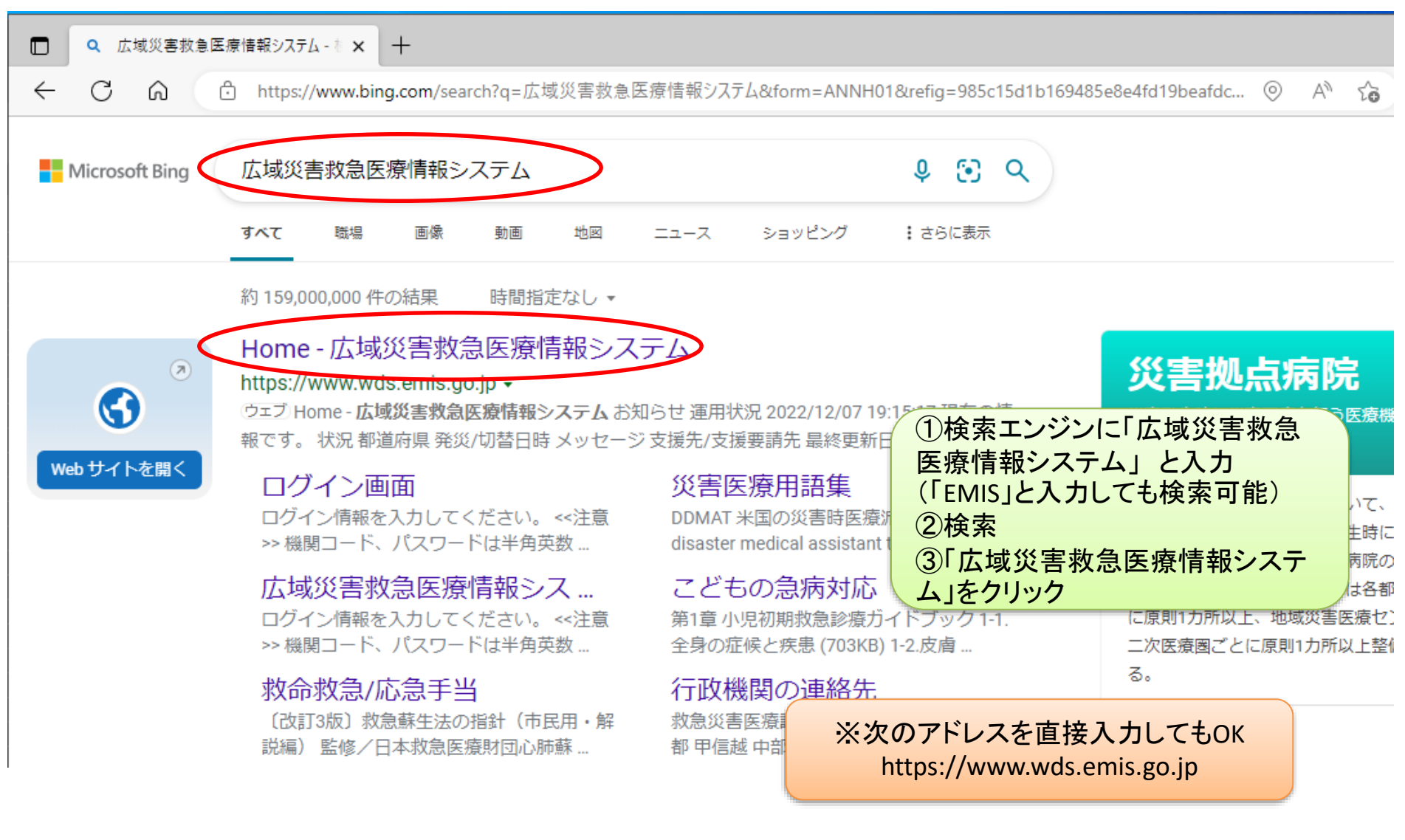

CMIS Emergency Medical Information System 広域災害救急医療情報システム

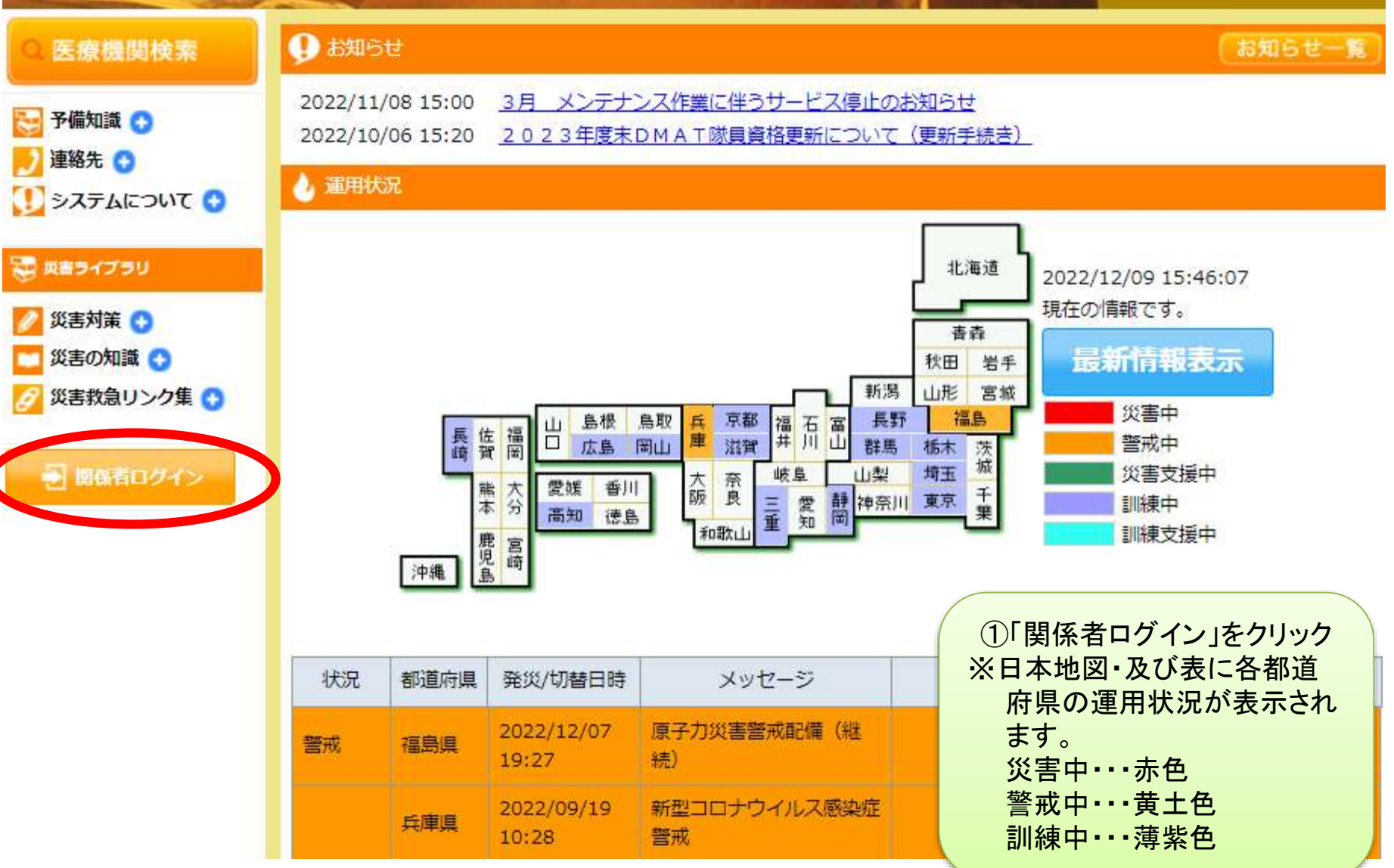

警戒運用中

#### ※EMISの初期画面

## EMIS Emergency Medical Information System

1. 機関コード、パスワードは半角英数字で入力してください。

●ログイン情報を入力してください。

2. パスワードの大文字、小文字は区別されます。

Home > ログイン/ログアウト

<<注意>>>

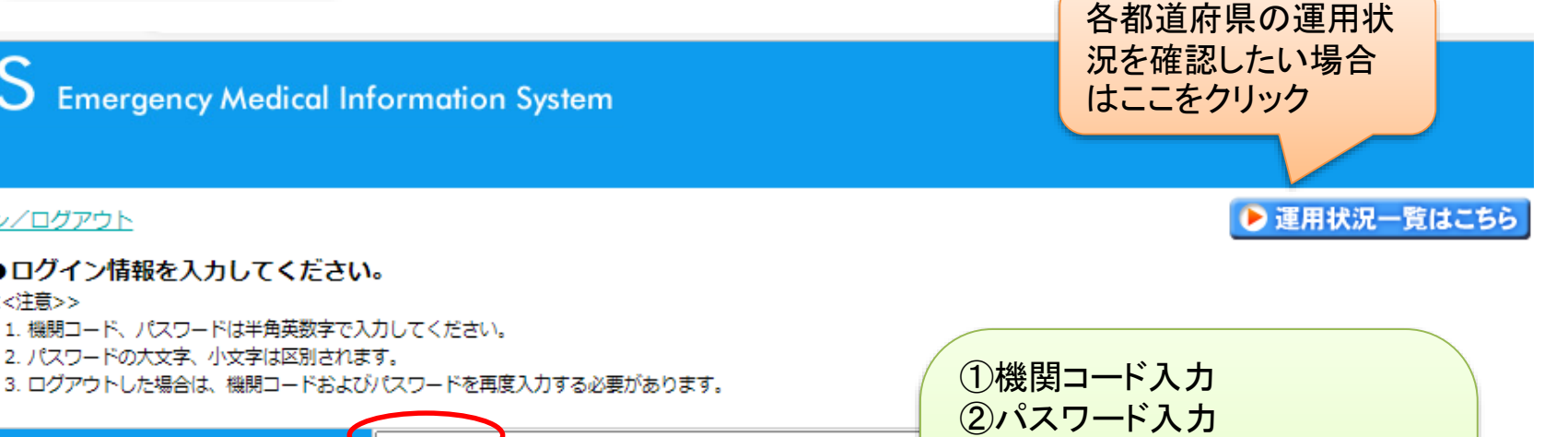

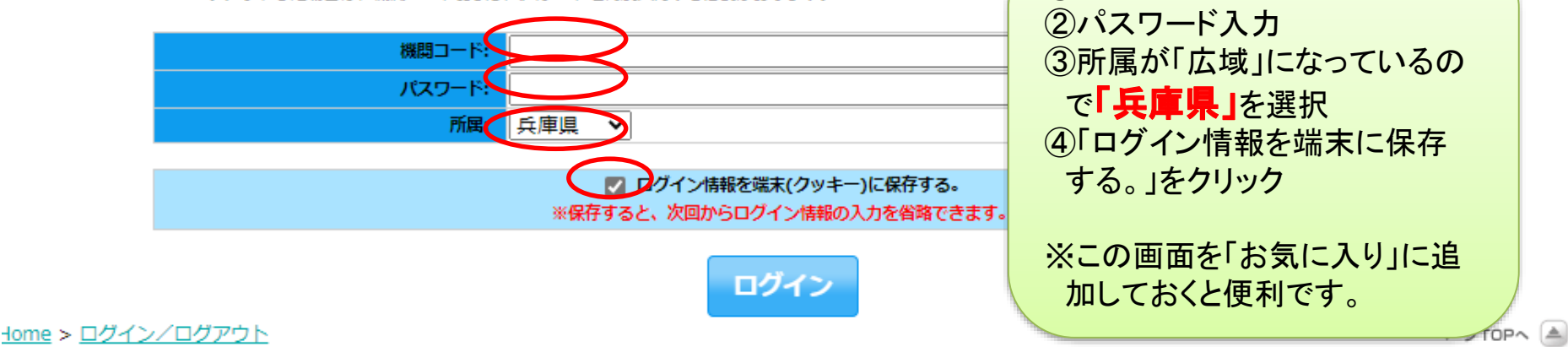

Copyright (C) 2014 厚生労働省 (Ministry of Health, Labour and Welfare) All Rights Reserved. 本サイト全般に関するご意見お問い合わせは、広域災害救急医療情報センターまで。

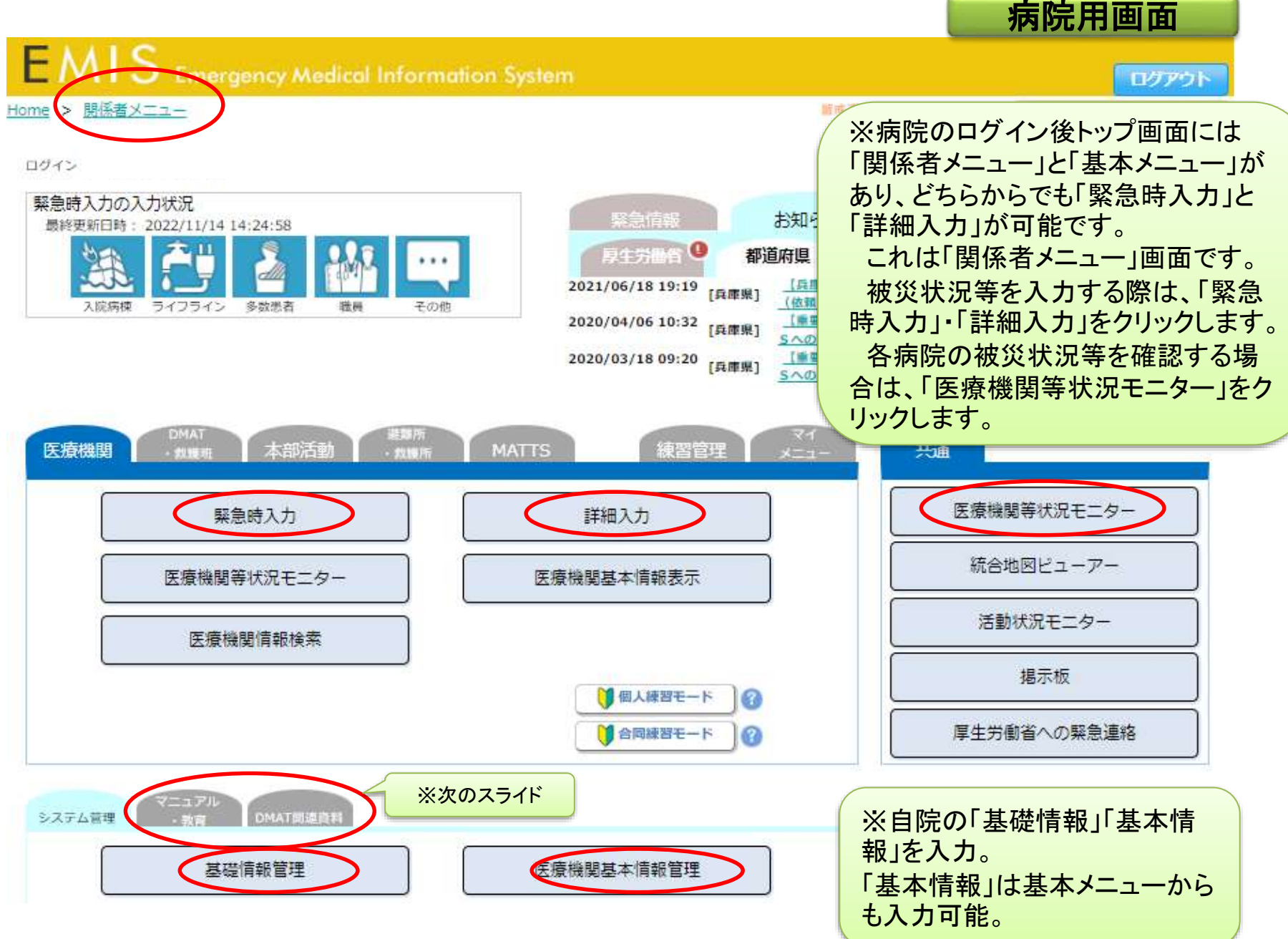

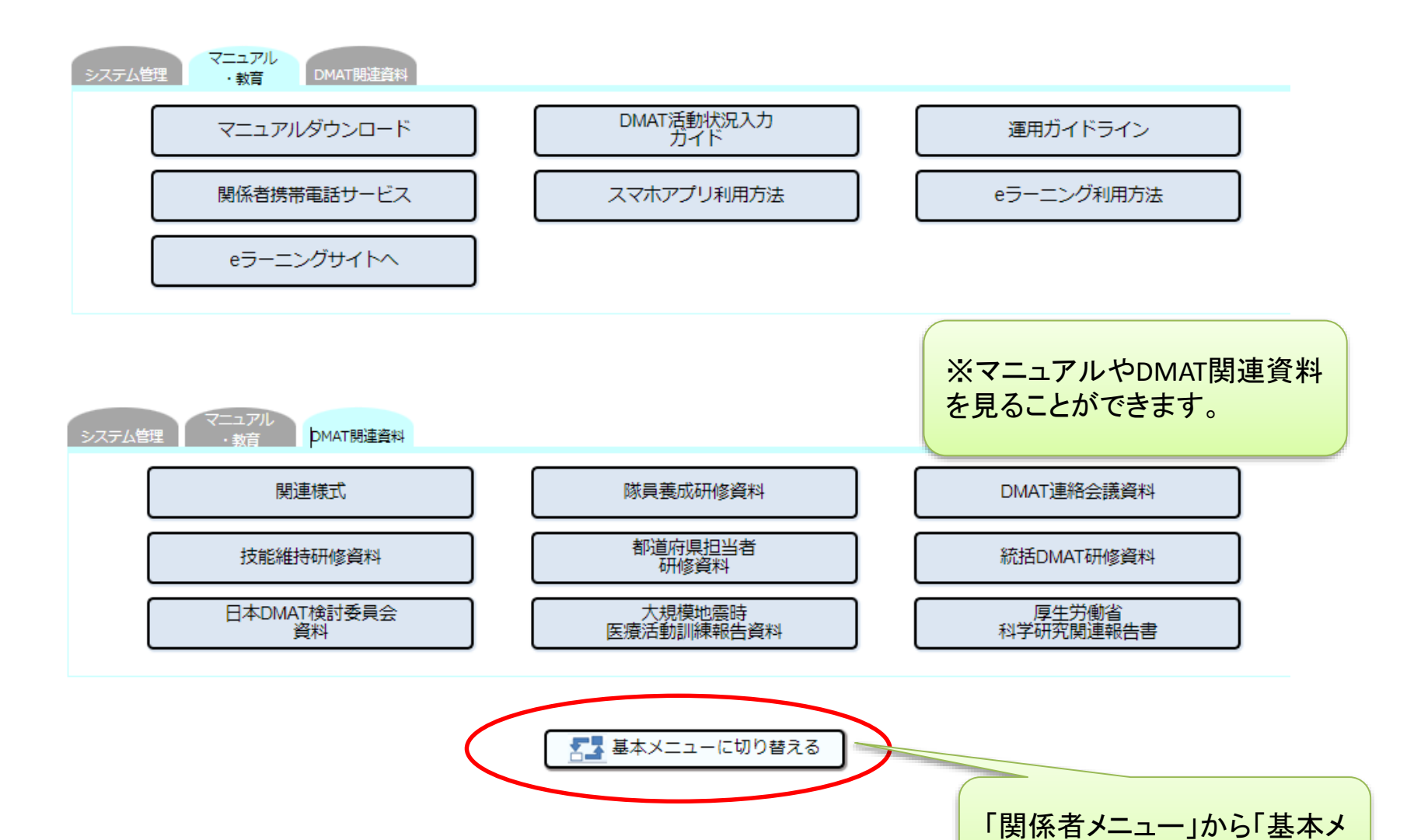

8

ニュー」に切り替えできます。

#### 保健所·市町等用画面

![](_page_8_Figure_1.jpeg)

🏧 関係者メニューに切り替える

- lel i

# 災害時の入力方法

#### 病院用画面

A-STOPA A

![](_page_10_Figure_1.jpeg)

Home > 基本メニュー

![](_page_11_Figure_0.jpeg)

#### 緊急時入力(発災直後情報) 1 入院病棟の危険状況 有 倒壊、または保険の恐れ 火災 有 漫水 有 ライフライン・サプライ状況 代替手提でのご使用時は、供給「無」手たは「不足」を欲行してくたさい。 電気の通常の供給 無 1 水の通常の供給 無 一有 完足 医療ガスの不足 不足 不足 死足 医薬品・衛生育器材の不足 患者受診状況 多数患者の受診 有 1 職員状況 職員の不足 不足 充足 その他支援が必要な状況

■緊急時入力項目

※緊急時入力の画面。
【被災していない場合】
①各項目の右側を選択
②「その他」は未記入
③情報取得日時、電話番号、
メールアドレスを選択・記入
④「入力」をクリック
※「その他」に文字を入力すると支援必要と判断されるので
注意。

![](_page_11_Picture_3.jpeg)

入力

| 対象機関                                                                                                    | ■緊急時入力項目                                                                           | 入力                                                | ※緊急時入力の画面。                                    |
|----------------------------------------------------------------------------------------------------|------------------------------------------------------------------------------------|---------------------------------------------------|-----------------------------------------------|
| 構成コード 1<br>STREAM STREAM | 緊急時入力(発災直後情報)                                                                      |                                                   | 【被災している場合】                                    |
| 法原理纠结                                                                                                    | 入院病棟の危険状況                                                                          | 10                                                | ①各項目を選択                                       |
| 被災状況(緊急時入力)                                                                                                    | 留壊、または留壊の恐れ                                                                        |                                                   | ②「その他」に必要事項 を記入                               |
| ·<br>編終更新日時: 2022/11/14 14:24:58                                                                                                    | 火災                                                                                 | <b>A N</b>                                        |                                               |
|                                                                                                    | 2 漫水                                                                               | <b>A</b>                                          | ③情報取得日時、伝話番号、メールアドレスを選択・記入                    |
| 入院病検 ライフライン 多数影響 電源                                                                                                    | その他 ライフライン・サプライ状況                                                                  |                                                   |                                               |
|                                                                                                    | 代替年段でのご使用時は、供給「豊」または                                                               | 「不足」を説明してください。                                    | ④「人力」をクリック                                    |
| 人力状況(詳細人力)                                                                                                    | の電気の通常の供給                                                                          | ( <b># )</b> #                                    |                                               |
| 総終史新日時: 2022/09/20 09:02:42<br>施設・設備情報                                                                                                    | 水の通常の供給                                                                            | <b># #</b>                                        |                                               |
| 建物の危険状況                                                                                                    | 未入力 医療ガスの不足                                                                        | 不足 充足                                             |                                               |
| ライフライン・サブライ状況                                                                                                    | 未入力                                                                                |                                                   |                                               |
| 手術・透析の状況                                                                                                    | 入力済 法業品・福生資器材の不足                                                                   | 不足 冠足                                             |                                               |
| 患者致情報                                                                                                    | 患者受診状況                                                                             |                                                   | ※④「入力」をクリック後に、                                |
| 現在の患者数状況                                                                                                    | 一部未 多数患者の受診                                                                        | 有加                                                | 「引き結キ」というにあが                                  |
| 今後、転送が必要な患者数                                                                                                    | 一部未職員状況                                                                            |                                                   |                                               |
| 今後、受け入れ可能な患者数                                                                                                    | 未入力                                                                                |                                                   | 人刀可能ですか?」と表示され                                |
| その他情報                                                                                                    | 職員00不定                                                                             | 个定 光足                                             | た場合は そのまま続けて「詳                                |
| 外来受付状況、および外来受付時間                                                                                                    | 未入力 その他支援が必要な状況                                                                    |                                                   | 「「「「」」」」、「」」、「」、「」、「」、「」、「」、「」、「」、「」、「」、      |
| 職員数                                                                                                    | 未入力 その他                                                                            |                                                   | 袖入力」することかでざます。                                |
| その他                                                                                                    | 未入力 上記以外で支援が必要な理由があれば                                                              | 入力してください。(200文字以下)                                |                                               |
|                                                                                                    | 2<br>近隣住民を36名収容し<br>「積報日時<br>「積報取得日時<br>上記内容(緊急時入力(発災直後情報))<br>の状態を判断した日時を入力してください | 10 あ記入してくたまい。<br>ています。食料が不足しています<br>3<br>2021 マ 年 | す。応援お願いします。<br>01 ▼ 月 01 ▼ 日<br>00 ▼ 時 00 ▼ 分 |

![](_page_12_Figure_1.jpeg)

#### 緊急時入力情報項目

| FARR<br>1821-7                                                                                                    | 第時期<br>2020300000     |                        | 病院の避難を想定    |     | 緊急時入力(発災直後情報)                                                                  |
|----------------------------------------------------------------------------------------------------|-----------------------|------------------------|-------------|-----|--------------------------------------------------------------------------------|
| 化用度转用数件<br>和用度转用数件<br>和用数的目标                                                                                                    | 文書単層で209-             | L                      |             |     | 発災直後の医療機関情報(医療機関として機能して<br>いるか、支援が必要か)の入力を行う。                                  |
| ※ではまる時間でチェックをし                                                                                                    | してください。               |                        |             | V., | ①倒壊状況                                                                          |
| 1<br>1<br>2<br>2<br>2<br>1<br>2<br>1<br>2<br>1<br>2<br>1<br>2<br>1<br>2<br>1<br>2<br>1<br>1<br>1<br>1<br>1<br>1<br>1<br>1<br>1<br>1<br>1<br>1<br>1<br>1<br>1<br>1<br>1<br>1<br>1<br>1 |                       |                        |             | Ì   | 入院病棟の倒壊又は、倒壊の恐れがあることで<br>患者の受け入れが困難な場合"有"を選択する。                                |
| 電気の優勢の供給                                                                                                    |                       | 1.11                   |             | N   |                                                                                |
| 水の運業の併始                                                                                                    |                       |                        |             | N   | <u>金ク1ノフ1ノ・サノフ1</u> 状況                                                         |
|                                                                                                    |                       |                        |             |     | ライフライン・サプライ(電気、水、医療ガス、医薬<br>品・衛生資器材)の使用不可・不足により医療行<br>為が行えない場合"無"または"不足"を選択する。 |
|                                                                                                    | ที่แก่สุ่มภูมปัจกระเง | 1962 F)                | 2           |     | ③患者受診状況<br>キャパシティのオーバーによってこれ以上患者の<br>受け入れが困難な場合"有"を選択する。                       |
|                                                                                                    | 1.0428 1.0428 1.0428  | 4<br>• = 07 v = 20 v = |             |     | ④職員状況<br>職員の不足によって治療行為が行えない場合に<br>は、"不足"を選択する。                                 |
|                                                                                                    |                       |                        |             |     | ⑤その他                                                                           |
| 電話書号<br>メールプドレス                                                                                                    | E                     |                        |             |     | ①~④以外の理由で支援が必要な場合にその他<br>欄にフリーで理由の入力を行う。                                       |
|                                                                                                    |                       | 7.51                   |             |     | ⑥情報日時                                                                          |
| 選択肢な                                                                                                    | 生側の項                  | 目にチェッ                  | ックがある<br>意味 |     | ①~⑤の状況を把握した日時を入力する。                                                            |
| 平時の                                                                                                    | 医療機能                  | もが維持で<br>マ             | できていない      |     | ⑦緊急連絡先<br>緊急時の連絡先を入力する。                                                        |
| - שוני היו                                                                                                    | 必安じめ                  | ୦ବ                     | 緊急時入力       | נוכ | 、 病院の安否確認である                                                                   |

参考:EMIS→DMAT 関連資料→都道府県担当者研修資料より

![](_page_14_Figure_1.jpeg)

#### ■ 詳細入力項目

![](_page_15_Picture_1.jpeg)

現在日時反映

■対象機関

| 7] 3代成[美]                     |       |                                          |         |                |            |          |            |               |          |          |                         |                               |     |
|-------------------------------|-------|------------------------------------------|---------|----------------|------------|----------|------------|---------------|----------|----------|-------------------------|-------------------------------|-----|
| 標問コード 1282800010              |       | E an an an an an an an an an an an an an | 2.9     |                | مومومومو   |          | ومحمد محمد | يەتبىتىيە مەر | -        |          | - and the second second | Contraction of the            |     |
| 医麻根原名 二个山内东东北                 |       | 建物の危険状                                   | 況       | 1              | 2022 •     | <b>F</b> | 12 🗸       | ∃ 13 ∨        | 1        | <b>•</b> | 50 🗸                    | 現在日時                          | 扳肤  |
| ■被災状況(緊急時入力)                  | 入力    |                                          |         |                | 2.222      |          |            |               | 74       | 281111   |                         | 200500                        |     |
| 最終更新日時: 2022/11/14 14:24:58   |       |                                          |         |                | 入院         | 病棟       |            | 救急外来          | -8       | 好来       |                         | 手術室                           |     |
| Mar 22 1 8 01                 |       | 倒场。                                      | または     | 倒壊の恐れ          | 有          | 顤        |            | 有魚            | 有        | 瘷        |                         | 与 無                           |     |
|                               |       |                                          |         | 7.63212        |            |          |            | 1             |          |          |                         | 5 10 5 3                      |     |
| 人院病検 ライフライン 多数災者 職            | 目 その他 |                                          |         | 火災             | 有          | m        |            | 有無            | म        | 魚        |                         |                               |     |
| ■入力状況(詳細入力)                   |       |                                          |         | 浸水             | Ħ          | m        |            | 4 <b>8</b>    | <b>4</b> | 用        |                         | # #                           |     |
| · 編終更新日時: 2022/09/20 09:02:42 |       |                                          |         | General States |            |          |            | -             |          |          |                         |                               |     |
| 施設·設備情報                       |       | その他 ※                                    | 具体的に    | 状況を入力          | してくれ       | ミさい      | (200       | 文字以内)         |          |          |                         |                               |     |
| 建物の危険状況                       | 未入力   |                                          |         |                |            |          |            |               |          |          |                         |                               |     |
| ライフライン・サプライ状況                 | 未入力   |                                          |         |                |            |          |            |               |          |          |                         |                               |     |
| 手術・透析の状況                      | 入力済   |                                          |         |                |            |          |            |               |          |          |                         | _                             |     |
| 患者数情報                         |       | ライフライン                                   | ・サプラ    | イ状況            | 2022       | • F      | 12 🗸       | 13 🗸          | = = 1    | · •      | 50 🗸                    | 3 現在日期                        | 版映  |
| 現在の患者数状況                      | 一部未   | -                                        |         |                |            |          |            |               |          |          |                         | _                             | _   |
| 今後、転送が必要な患者数                  | 一部未   | 電気の                                      | 不可      | 発電機使用          | ф II       |          |            |               | 残り       | -        | 8 18                    | 2801                          |     |
| 今後、受け入れ可能な患者数                 | 未入力   | 使用状況                                     |         |                |            |          |            |               |          |          |                         |                               |     |
| その他情報                         |       | 水道の                                      | 枯渇      | 并户使用中          | 貯水         | ·給水      | 対応中        | 正常            | 残)       | 2        | 10 10                   | 2日以上                          |     |
| 外来受付状況。および外来受付時間              | 未入力   | 2,414.74                                 |         |                |            |          |            |               | -101     |          |                         |                               |     |
| <u>理員数</u>                    | 未入力   | 医療力スの                                    | 枯鬼      | 供給の見込          | 無し         | 供給の      | 見込有り       |               | 25.      | 2        | 8 18                    | 28412                         |     |
| その他                           | 未入力   | 1231317.04                               |         |                |            |          |            |               |          |          |                         |                               |     |
|                               |       |                                          | 配管秘     | 損              | 有魚         | 8        |            |               |          |          |                         |                               |     |
|                               |       | 食糧の                                      | 115.001 | in mark a s    | a. 132     | arcent   | 120        |               | 支約 と     |          |                         |                               |     |
|                               |       | 使用状況                                     | 枯渇      | 備蓄で対応          | 中通         | 常の供      | 給          |               | 140      | 7        | B 18                    | 5Em F                         |     |
|                               |       | 医薬品の                                     | 15.90   |                | the second |          | **         |               | 寿告 ど     |          |                         | THE REAL PROPERTY AND ADDRESS |     |
|                               |       | 使用状況                                     | 相加      | 備希で対応          | ф <u>ж</u> | 軍の供      | 46         |               | 1.00     | +        | 0 10                    | 211012                        |     |
|                               |       |                                          |         |                |            |          |            |               |          |          |                         | Net                           |     |
| ~~~                           |       | 不定している                                   | 5医染品    | ※具体的           | に不足        | υcι      | )の医薬       | 語を入力し         | ノくたる     | su, (    | 200文子                   | 以内)                           |     |
| )画面です。                        |       |                                          |         |                |            |          |            |               |          |          |                         |                               |     |
| と選択 入力します                     |       |                                          |         |                |            |          |            |               |          |          |                         |                               |     |
|                               | -     | 寝台用                                      |         | 不可             | च          |          |            |               |          |          |                         |                               |     |
| 人刀」をクリックしま                    | 9.0   | エレベーター                                   | ·稼働     |                | _          |          |            |               |          |          |                         |                               |     |
|                               |       |                                          |         |                |            |          |            |               |          |          |                         |                               |     |
|                               |       |                                          |         |                |            |          |            |               | _        |          |                         | _                             | _   |
|                               |       | 手術・透析の                                   | 犬況      |                | 2022       | ✓ 年      | 12 🗸       | 月 13 🗸        | 日暦       | 11 🛩     | 時 50 🔪                  | / 分 現在                        | 日時度 |
|                               |       |                                          |         |                |            |          |            |               |          |          |                         | _                             |     |
|                               |       | 手術可否                                     |         | 不可             | <b>P</b>   |          |            | 人工设           | 断可否      |          | 不可                      | 4                             |     |
|                               |       |                                          |         |                |            |          |            |               |          |          |                         |                               |     |

詳細入力の画 ①各項目を選 ②最後に「入

![](_page_16_Picture_0.jpeg)

![](_page_17_Picture_0.jpeg)

※項目ごとに、情報を取得した日時を入力する。

#### 緊急事態となっている状況を繰返し通報する!

参考:EMIS→DMAT関連資料→都道府県担当者研修資料より

![](_page_18_Figure_0.jpeg)

詳細情報入力は 病院の状況の発信である。 情報の精度:この情報を見れば、病院の状況が外からわかる

参考:EMIS→DMAT関連資料→都道府県担当者研修資料より

# 各病院の被災状況等(入力情報)の 確認(閲覧)方法

#### 病院用画面

| EMIS Emergency Medical Information Syst   | tem                                   |
|-------------------------------------------|---------------------------------------|
| <u>iome &gt; 関係者メニュー</u>                  | 留戒適用中(自成)/Jillei適用中 <b>達用状況一覧はこちら</b> |
| ログイン:                                     | サイトマップ                                |
| 緊急時入力の入力状況<br>副経史新日時: 2022/11/14 14-24-58 | 緊急情報 お知らせ                             |
| 浊 🚈 👗 👪 🚥                                 | 厚生労働省 二方小白 ① 二方へ                      |
| 人院時候 ライフライン 多数治者 権兵 その他                   | 現在、緊急情報はありません。                        |

![](_page_20_Figure_2.jpeg)

| ✓ 検索条                    | 条件を指定する   |            |              |                   |          |                |                                                                         |                          |           |     |
|--------------------------|-----------|------------|--------------|-------------------|----------|----------------|-------------------------------------------------------------------------|--------------------------|-----------|-----|
|                          |           |            |              |                   |          |                | 丘庫倶」を選択                                                                 |                          | /         |     |
| 🖬 都道府梁                   |           |            |              | 全選択               | 全解除      |                | *洋水」 で 2017<br>都道                                                       | ┝─────────────────────── | ŧн        |     |
| 東北                       | 〇 青森県 (訓) | 日 若手損(部)   | (11)         | 〇 福島県 (訓)         |          |                | Ⅲ 練中を選択してし                                                              | いる都道府県が                  | ~一、<br>「表 |     |
|                          | □ 東京部(訓)  |            |              |                   |          |                | 示されています。                                                                |                          |           |     |
| □ 中部                     | □ 長野県 (副) |            |              |                   |          | 2r:            | 二次医療圏選択」                                                                | を選択                      |           |     |
| 🗍 近畿                     | 🗋 京都府 (訓) | 1          | 🛛 三時第 (王)    |                   |          | 3              | 北播磨」を選択                                                                 |                          |           |     |
| 中国                       | 🗋 広島県 (訓) |            | $\smile$     |                   |          | ( <b>4</b> )「j | 選択」 をクリック                                                               |                          |           |     |
| <u> </u>                 | 🔲 番川県 (訓) | □ 愛嬌県(副)   | □ 高和県 (部)    |                   |          |                |                                                                         |                          | ,         |     |
| □ 九州 · 沖縄                | 口、反時県(訓)  |            |              |                   |          |                |                                                                         |                          |           |     |
| 二次医療團指定                  | 二次医療團選択   | 二次医療圏クリア   |              |                   |          |                |                                                                         |                          |           |     |
| 市区町村指定                   | 市区町村選択市   | 区町村クリア     |              |                   |          | 次医療圏指定(        | よ、最大20個まで選択可能です。                                                        |                          |           |     |
| 所属本部指定                   | 所属本部選択所   | 関本部クリア     |              |                   |          |                | 二次图                                                                     | 療圏選択                     |           |     |
| -                        |           |            |              |                   | <b>2</b> | ** - <u>+</u>  |                                                                         |                          |           |     |
| 🖸 病院                     |           |            |              |                   |          | P但府県           |                                                                         |                          |           |     |
| 💟 災害拠点病院                 | 🖸 精神科病院   | ☑ 救命救急センター | ☑ DMAT指定医療機関 | □ 周産期母子<br>医療センター | Ę        | 庫県             |                                                                         |                          | 全選択       | 全解除 |
| 🛛 その他の病院                 |           |            |              |                   |          |                |                                                                         |                          |           |     |
| □ 一般診療所                  |           |            |              |                   | l        |                |                                                                         |                          |           |     |
| □ 有床診療所                  | □ 無床診療所   |            |              |                   | (        | 」阪神北           |                                                                         | □ 東播磨                    |           |     |
| □ 歯科診療所                  |           |            |              | 3                 |          | ✔ 北播磨          |                                                                         | □ 中播磨                    |           |     |
| □ その他                    | 朋表示       |            |              |                   |          | 」西播磨           |                                                                         | □ 但馬                     |           |     |
| and hereit interferences |           |            |              |                   | ſ        | <br>] 丹波       |                                                                         | □ ※路                     |           |     |
|                          |           |            |              |                   |          |                | 4<br>(1)<br>(1)<br>(1)<br>(1)<br>(1)<br>(1)<br>(1)<br>(1)<br>(1)<br>(1) | 選択<br>してる                |           |     |

|                                                                                                    | 二次医療開選択                                                      | 二次医療部        | ウリア            |                  |                     |               |        |                             |
|----------------------------------------------------------------------------------------------------|--------------------------------------------------------------|--------------|----------------|------------------|---------------------|---------------|--------|-----------------------------|
| 次医療問題定                                                                                                    | 兵庫県                                                          |              |                |                  |                     |               |        |                             |
|                                                                                                    | 北播碼                                                          | _            |                |                  |                     |               |        |                             |
| 市区町村指定                                                                                                    | 市区町村選択                                                       | 市区町村クリ       | 17             |                  |                     |               |        |                             |
| 所属本部設定                                                                                                    | 所属本部選択                                                       | 所属本部クリ       | 7              |                  |                     |               |        |                             |
| 1 医液体副指定                                                                                                    |                                                              |              |                |                  |                     | 全選択           | 全部院    |                             |
| 2 病院                                                                                                    |                                                              |              |                |                  |                     |               |        |                             |
| 2 災害拠点病院                                                                                                    | 🖸 精神科病院                                                      | i)           | 🛛 nenzt        |                  | MAT指定医療機関           | □ 周産期回子       | _      |                             |
| 2 その他の病院                                                                                                    |                                                              |              |                |                  |                     | And the Party |        |                             |
| □ 一般診療所                                                                                                    |                                                              |              |                |                  |                     |               |        |                             |
| 日本診療所                                                                                                    | □ 無床診療所                                                      | f            |                |                  |                     |               |        |                             |
| (m.840)                                                                                                    |                                                              |              |                |                  |                     |               |        |                             |
| □ その他                                                                                                    |                                                              | (1           | 医療機            | 関指定で、            |                     |               |        |                             |
|                                                                                                    | <del></del>                                                  |              | 有床診            | 春所にレ             |                     | A3840         | 2,9272 |                             |
| 現場救護所(救助現                                                                                                    | 場                                                            |              | 1.1 1/14/12/1. |                  |                     | Rett          |        |                             |
| や多数傷病者発生現場)                                                                                                    | ☑ 摸点救護所                                                      | ī            | ☑ 医療機関前        | 财效遗产所            | 建業的宗教言葉的示           |               |        |                             |
| 9 避難所得定                                                                                                    |                                                              |              |                |                  |                     | 全選択           | 全解除    |                             |
| 2 避難所                                                                                                    |                                                              |              |                |                  |                     |               |        |                             |
| キーワード                                                                                                    |                                                              |              |                |                  |                     | 12            |        |                             |
|                                                                                                    |                                                              |              |                |                  |                     |               |        |                             |
|                                                                                                    | AND868<br>● キーワード説明                                          | UR 模案<br>I表示 |                |                  |                     |               |        |                             |
|                                                                                                    |                                                              |              |                |                  |                     |               |        |                             |
| ■ 保有機器                                                                                                    |                                                              |              |                |                  |                     |               |        |                             |
|                                                                                                    |                                                              |              |                |                  |                     |               |        |                             |
| →表示項目                                                                                                    | を選択する                                                        | 3            |                |                  |                     |               |        |                             |
|                                                                                                    |                                                              | -            |                | ****** 1 4.      |                     |               |        |                             |
| 2                                                                                                    | □ 緊急時入力                                                      |              | PMI人力<br>物の状況  | ロ ライフライ:         | , 🗍 基本情報            | 22 詳細<br>手術   | i.透析   |                             |
| 詳 医液间的                                                                                                    | □ 詳細人力<br>現在の愚者                                              |              | f細入力<br>E転送患者数 | □ 詳細入力<br>受入可能患者 | □ 詳細入力<br>③ □ 外来受付状 | 況 日職員         | 数      |                             |
| 項目                                                                                                    | <ul> <li>         詳細人力     </li> <li>         その他</li> </ul> |              |                |                  |                     |               |        |                             |
| 表示                                                                                                    | 」 避難所概況                                                      | د<br>اه ا    | 諸畿や活動          | 環境的側面            | 環境的創油               | □ 環境          |        |                             |
| and the second second se | □ 環境的側面<br>□ 食事の供給                                           |              | 時前側面<br>調を要する人 | □ 防疫的側面          | nje ner c_1(t). L.) |               | (2)    | 詳細項目表示の医療<br>2 画な 酒日ま アプロレス |
|                                                                                                    | 200 2 100 111                                                |              |                |                  |                     |               |        |                             |
|                                                                                                    | 24.3 50.0 111                                                | _            |                |                  |                     |               | 12     | 公安な項日を迭択(⊻)                 |

| [支援 <del>要</del> | 要否凡他               | 列]                     |                             | [医鴉<br><mark>要手</mark> ] | い<br>で<br>記<br>示<br>走<br>ステータ | ス凡例]<br>カ      | 手配済            | 100               | 支援中  | -   |                 | •              |                            |                           |                              |                        |                |                |                  |           |           | 「緊で、たち           | 急」<br>ス<br>うの<br>す。 | ~[<br>ライ <br>だけ | そ0<br>ド23<br>トがき | D<br>他<br>反<br>反<br>表<br>示 | 」ま<br>1を1<br>えされ | ĩ                |           |           |
|------------------|--------------------|------------------------|-----------------------------|--------------------------|-------------------------------|----------------|----------------|-------------------|------|-----|-----------------|----------------|----------------------------|---------------------------|------------------------------|------------------------|----------------|----------------|------------------|-----------|-----------|------------------|---------------------|-----------------|------------------|----------------------------|------------------|------------------|-----------|-----------|
|                  | す<br>チーム           | <b>べて</b><br>表示切       | 2 要手配/未入:                   | 医 <u>療機関</u><br>カのみ表示する  | j                             | 壁難所            |                |                   | 救護   | Ph  |                 | र              | の他                         |                           | CS                           | V出力                    |                | -最新1           | 青報表              | ĸ         |           |                  |                     |                 |                  |                            |                  |                  |           |           |
|                  | 緊急                 | h.                     | 詳・建物                        | 詳・ライフ                    | 基本情報                          | 詳・手            | 标透析            | 詳・明               | 瞣    | 詳・斬 | 送               | 詳・受            | 込                          | 詳·外来                      | 8                            | ・職員                    |                | その他            |                  |           |           |                  |                     |                 |                  |                            |                  |                  |           |           |
|                  | -100               | <u>医療</u><br>2014      |                             |                          |                               | 更新             | 医師             | 入院师               | 練の危険 | 與状況 | ライ              | 7512           | 緊急時2<br>・ <del>ワ</del> ノ つ | カ                         |                              |                        |                |                |                  |           |           |                  |                     | æ               | 物の危険             | 犬況                         | •                |                  |           |           |
| 2                | 3년<br>[11]<br>[11] | 派遣<br><u>ステー</u><br>タス |                             | <u>名称</u>                |                               | ⊻▲             | 出動<br>状況<br>▼▲ | <u>倒壊・</u><br>倒壊の | 火災   | 浸水  | <u>電気</u><br>使用 | <u>水</u><br>使用 | <u>医療</u><br><u>ガス</u>     | <u>医薬品</u><br><u>衛生資器</u> | <u>多数</u><br><u>患者</u><br>受診 | <u>職員</u><br><u>状況</u> | <u>その</u><br>他 | 更新<br>日時<br>▼▲ | 倒壊・              | 入院病棟      |           | 倒壊・              | 救急外来                | ł               | 倒壊・              | 一般外来                       | ŧ                | 倒壊・              | 手術室       |           |
|                  |                    |                        |                             |                          |                               |                |                | <u>恐れ</u>         |      |     | 不可              | 不可             | <u>使用</u><br><u>不可</u>     |                           |                              |                        |                |                | <u>倒壊の</u><br>恐れ | <u>火災</u> | <u>漫水</u> | <u>倒壊の</u><br>恐れ | <u>火災</u>           | <u>浸水</u>       | <u>倒壊の</u><br>恐れ | <u>火災</u>                  | <u>浸水</u>        | <u>倒壊の</u><br>恐れ | <u>火災</u> | <u>浸水</u> |
|                  | -                  | -                      | <u>育が丘クリニック</u><br>チーム数: 0  |                          |                               | 12/06<br>18:11 |                |                   |      |     |                 |                |                            |                           |                              |                        |                | 12/06<br>18:11 | 未                | 未         | 未         | 未                | 未                   | 未               | 未                | 未                          | 未                | 未                | 未         | 未         |
| :                |                    | 未入力                    | <u>医療福祉センター</u><br>チーム数: 0  | <u>きずな</u>               |                               | /<br>:         | -              | -                 | -    | -   | -               | -              | -                          | -                         | -                            | -                      | -              | /<br>:         | -                | -         | -         | -                | -                   | -               | -                | -                          | -                | -                | -         | -         |
|                  | -                  | -                      | <u>医療福祉センター(</u><br>チーム数: 0 | <u>のぎく</u>               |                               | 09/22<br>10:21 |                |                   |      |     |                 |                |                            |                           |                              |                        |                | 09/22<br>10:20 | 未                | 未         | 未         | 未                | 未                   | 未               | 未                | 未                          | 未                | 未                | 未         | 未         |
|                  | -                  | -                      | <u>医療法人 樹光会</u><br>チーム数: 0  | 大村病院                     |                               | 09/20<br>11:48 | 35%            |                   |      |     |                 |                |                            |                           |                              |                        |                | 09/20<br>11:48 |                  |           |           | 未                | 未                   | 未               |                  |                            |                  | 未                | 未         | 未         |
| :                | 未                  | 未入力                    | <u>医療法人社団</u> 一<br>チーム数:0   | 陽会服部病院                   |                               | /              | -              | -                 | -    | -   | -               | -              | -                          | -                         | -                            | -                      | -              | /              | -                | -         | -         | -                | -                   | -               | -                | -                          | -                | -                | -         | -         |
|                  | -                  |                        | <u>医療法人社団薫機</u><br>チーム数・0   | 会縁駿病院                    |                               | 09/20          | -              |                   |      |     |                 |                |                            |                           |                              |                        |                | 09/20          | -                | -         | -         | -                | -                   | -               | -                | -                          | -                | -                | -         | -         |
|                  | <del>未</del>       | 未入力                    | 医療法人社団弘秀                    | <u>会米田病院</u>             |                               | /              | -              | -                 | -    | -   | -               | -              | -                          | -                         | -                            | -                      | -              | /              | -                | -         | -         | -                | -                   | -               | -                | -                          | -                | -                | -         | -         |
|                  | Ŧ                  | 要于配                    | テーム数:0<br><u>栄宏会小野病院</u>    |                          |                               | 11/30          |                |                   |      |     |                 |                |                            |                           | •                            |                        |                | 11/30          | 未                | 未         | 未         | 未                | 未                   | 未               | 未                | 未                          | 未                | 未                | 未         | 未         |
|                  |                    |                        | チーム数: 0<br>大山記念病院           |                          |                               | 09:31<br>12/12 |                |                   |      |     |                 |                |                            |                           |                              |                        |                | 09:31          | *                |           | -         |                  | -                   |                 |                  |                            |                  |                  |           | *         |
|                  |                    |                        | チーム数: 0<br>加西病院             |                          |                               | 17:05<br>12/13 |                |                   |      |     |                 |                |                            |                           |                              |                        |                | 10:56<br>09/20 |                  | W.        | -         | 7 4              |                     |                 | + 7              |                            | 石士               | 110              | -         | *<br>+    |
|                  |                    |                        | チーム数: 0                     |                          |                               | 08:33          |                |                   |      |     |                 |                |                            |                           |                              |                        |                | 08:31          |                  | ×1        | 口<br>洋紙   | マン<br>日本         | 項カ                  | 「確              | 、9 ~<br>認で       | うと、                        | 、残               | °,00             |           | <b></b>   |

| 支援要召    | 雪凡很      | 列]         | [                       | 医療派遣ステータ          | 7ス凡例]        |          |                  |            |            |                 |                 |                 |            |    |        |    |       |                   |         |      |                   |           |        |                   |          |        |                   |     |          |
|---------|----------|------------|-------------------------|-------------------|--------------|----------|------------------|------------|------------|-----------------|-----------------|-----------------|------------|----|--------|----|-------|-------------------|---------|------|-------------------|-----------|--------|-------------------|----------|--------|-------------------|-----|----------|
| Ę       |          | 未          | -                       | <mark>新配</mark> ま | ኢታ           | 手配済      | i l              | 支援中        | -          |                 |                 |                 |            |    |        |    |       |                   |         |      |                   |           |        |                   |          |        |                   |     |          |
|         |          |            |                         |                   |              |          |                  |            |            |                 |                 |                 |            |    |        |    |       |                   | _       |      |                   |           |        |                   |          |        |                   |     |          |
|         | त        | <u>к</u> т | 医瘤機関                    |                   | 避難所          |          |                  | 教員         | ŧPĥ        |                 | 7               | の他              |            | CS | V出力    |    | 最新    | 青報表,              | π       |      |                   |           |        |                   |          |        |                   |     |          |
|         |          |            |                         |                   | ALL SALL / I |          |                  | 3,463      | 2771       |                 |                 |                 |            | _  | _      |    |       |                   | _       |      |                   |           |        |                   |          |        |                   |     |          |
| ∎₹      | <u>ل</u> | 表示切        | 替 ■ 要手配/未入力のみ表示す        | 3                 |              |          |                  |            |            |                 |                 |                 |            |    |        |    |       |                   |         |      |                   |           |        |                   |          |        |                   |     |          |
|         | 緊急       | 1          | 詳・建物 詳・ライフ              | 基本情報              | 詳・手          | 術透析      | 詳・日              | 現患         | 詳・東        | 送               | 詳・受             | <u>ک</u>        | 詳・外来       | Ē  | 羊・職員   |    | その他   |                   |         |      |                   |           |        |                   |          |        |                   |     |          |
|         |          |            |                         |                   |              |          | _                |            |            |                 |                 |                 |            |    |        |    |       |                   |         |      |                   |           |        |                   |          |        |                   |     |          |
|         |          |            |                         |                   |              |          |                  |            |            |                 |                 | 緊急時2            | 5          |    |        |    |       |                   |         |      |                   |           |        |                   |          |        |                   |     |          |
|         |          | 医痰         |                         |                   |              | 医结       | 入院               | 病棟の危       | 険状況        | ライ              | フライン            | ハサブラ            | ライ状況       |    |        |    |       |                   |         |      |                   |           | 建物     | 物の危険              | 尤兄       |        |                   |     |          |
| 技       | <u>2</u> | 派遣         | 名称                      |                   | 更新日時         | 出勤       |                  |            |            |                 |                 | IF (\$          | CE WE D    | 多数 | 192.03 | 20 | 更新    |                   | 1 哈德德   |      |                   | 份合从力      |        |                   | _00.0Lxb |        |                   | 王编家 |          |
| <u></u> | <u></u>  | <u>곳</u>   | 10010                   |                   | <b>▼</b> ▲   | 状況       | <u>倒壊・</u>       |            |            | <u>R.</u>       | <u>*</u>        | <u>医原</u><br>ガス | 衛生資器       | 無者 | 状況     | 他  | 日時    | -                 | лилирия |      |                   | \$X88772# |        |                   | 102724   |        |                   |     |          |
|         |          | 20         |                         |                   |              | <b>*</b> | <u>倒壊の</u><br>恐れ | <u>999</u> | <u>漫水</u>  | <u>使用</u><br>不可 | <u>使用</u><br>不可 | 使用              | 材          | 20 | _      |    |       | <u>倒壊・</u><br>倒速の | 東部      | 浸水   | <u>倒壊・</u><br>倒壊の | 東部        | 浸水     | <u>倒壊・</u><br>倒速の | 東部       | 浸水     | <u>倒壊・</u><br>倒速の | 火災  | 浸水       |
|         |          | (          |                         |                   |              |          |                  |            |            | -               |                 | 不可              | 使用不可       |    |        |    |       | <u>恐れ</u>         |         | 1007 | 恐れ                |           | 100.00 | 题れ                |          | 100.00 | - <u>Bh</u>       | ~~~ |          |
| -       |          | -          | <u>育が丘クリニック</u>         |                   | 12/06        |          |                  |            |            |                 |                 |                 |            |    |        |    | 12/06 | 未                 | 未       | 未    | 未                 | 未         | 未      | 未                 | 未        | 未      | 未                 | 未   | 未        |
| _       |          |            | テーム数:0<br>医療塩祉センターきずな   |                   | 18:11        |          |                  |            |            |                 |                 |                 |            |    |        |    | 18:11 |                   |         |      |                   |           |        |                   |          |        |                   |     | <u> </u> |
| *       |          | 未入力        | チーム数:0                  |                   |              | -        | -                | -          | -          |                 |                 | -               |            | -  | -      | -  |       | -                 | -       | -    | -                 | -         | -      | -                 | -        | -      | -                 | -   | -        |
| -       |          |            | 医療福祉センターのぎく             |                   | 09/22        |          |                  |            | 疟腐         | 之夕              | たと              | 711.            | っさ         | スレ | . )    |    | 09/22 | 未                 | 未       | 未    | 未                 | 未         | 未      | 未                 | 未        | 未      | 未                 | 未   | 未        |
|         |          |            | チーム数:0                  |                   | 10:21        |          |                  |            | 11/11<br>7 |                 | ر ے`<br>مب      |                 | /ノッ<br>+ロー |    | •      |    | 10:20 |                   |         |      |                   |           |        |                   |          |        |                   |     |          |
| -       |          |            | 医原法人 個元会 人村病院<br>チーム数:0 |                   | 09/20        | 35%      |                  |            | そ0         | り抦              | 阮0              | り情              | 報を         | ひと |        |    | 09/20 |                   |         |      | 未                 | 未         | 未      |                   |          |        | 未                 | 未   | 未        |
| +       |          | ±1+        | 医療法人社団 一陽会 服部隊          | 院                 | /            |          |                  |            | まと         | :Ø1             | こし              | て表              | 表示で        | き  |        |    | /     |                   |         |      |                   |           |        |                   |          |        |                   |     |          |
| 1       |          | *~~3       | チーム数:0                  | _                 |              |          |                  |            | Ŧd         | -               |                 | -               |            | _  |        | -  |       | -                 | -       | -    | -                 | •         | -      | -                 | -        | -      | -                 | -   |          |
| -       |          |            | 医療法人社団薫楓会緑酸病院           |                   | 09/20        | -        |                  |            | 5 )        | 0               |                 |                 |            |    |        |    | 09/20 | -                 | -       | -    | -                 | -         | -      | -                 | -        | -      | -                 | -   | -        |
|         |          |            | 医療法人社団弘秀会米田病院           |                   | /            |          |                  |            |            | _               | _               | -               |            |    |        |    | /     |                   |         |      |                   |           |        |                   |          |        |                   |     | <u> </u> |
| *       |          | 未入力        | チーム数: 0                 |                   |              | -        | -                | -          | -          | -               | -               | -               | -          | -  | -      | -  |       | -                 | -       | -    | -                 | -         | -      | -                 | -        | -      | -                 | -   | -        |
| 要       |          | 要手配        | 栄宏会小野病院                 |                   | 11/30        |          |                  |            |            |                 |                 |                 |            | •  |        |    | 11/30 | 未                 | 未       | 未    | 未                 | 未         | 未      | 未                 | 未        | 未      | 未                 | 未   | 未        |
|         |          |            | ナーム数:0<br>大山記念病院        | _                 | 09:31        |          |                  |            |            |                 |                 |                 |            |    |        |    | 09:31 |                   |         |      |                   |           |        |                   |          |        |                   |     |          |
| -       |          |            | チーム数:0                  |                   | 12/12 17:05  |          |                  |            |            |                 |                 |                 |            |    |        |    | 10:56 | 未                 | 未       | 未    | 未                 | 未         | 未      | 未                 | 未        | 未      | 未                 | 未   | 未        |
|         |          |            | 加西病院                    |                   | 12/13        |          |                  |            |            |                 |                 |                 |            |    |        |    | 09/20 | 未                 | 未       | 未    | 未                 | 未         | 未      | 未                 | 未        | 未      | 未                 | 未   | 未        |
|         |          |            | チーム数: 0                 |                   | 08:33        |          |                  |            |            |                 |                 |                 |            |    |        |    | 08:31 |                   |         |      |                   |           |        |                   |          |        |                   |     |          |

| 19<br>19<br>19<br>19<br>19<br>19<br>19<br>19<br>19<br>19<br>19<br>19<br>19<br>1 |                  |                                  |
|---------------------------------------------------------------------------------|------------------|----------------------------------|
|                                                                                 | 18065            | uxerr.                           |
|                                                                                 |                  | 1810                             |
| 编制收入力 (第                                                                        | 二百百四(16)         | <b>RHOM:</b> 2022/12/12 15:47:31 |
| 原来事のお除せ言                                                                        | 8                |                                  |
| W. REGRAD                                                                       | en:              | 有                                |
| CEE.                                                                            |                  | *                                |
| **                                                                              |                  |                                  |
| 47942-97                                                                        | 9-f#3            |                                  |
| MPO/#80.50                                                                      |                  |                                  |
|                                                                                 |                  | 25                               |
| (##3.07%)                                                                       |                  | 不足                               |
| 100 · 81 0 000                                                                  | DER .            | 充足                               |
| RHHKR                                                                           |                  |                                  |
| 058099                                                                          |                  |                                  |
| RHUR                                                                            |                  |                                  |
| AB-0752                                                                         |                  | 不足                               |
| 1.0前方用1.4要5                                                                     | 6612             |                                  |
| 16 M (11.14)                                                                    |                  |                                  |
| ANGREEN                                                                         |                  | 2022/12/12 15:47                 |
| 1183.71(518)                                                                    | RETWICE)         | ■第日N-2022/12/12-16-18:38         |
| THE REAL PROPERTY OF                                                            |                  |                                  |
|                                                                                 | 1944年 または登場の位わ   | 有                                |
|                                                                                 | A.12             |                                  |
|                                                                                 | a n              |                                  |
|                                                                                 | 008. ##U\$000000 | 有                                |
|                                                                                 |                  |                                  |

#### ※選択した病院の緊急時 入力・詳細入力した情 報が表示されます。

# 参考 ① 病院以外の機関(保健所等)が 代行入力をする方法について

![](_page_26_Picture_1.jpeg)

![](_page_27_Picture_0.jpeg)

### 病院以外の機関(保健所等)が緊急入力(代行)・ 詳細入力(代行)する方法について

![](_page_27_Figure_2.jpeg)

![](_page_28_Figure_0.jpeg)

![](_page_29_Figure_0.jpeg)

#### ■対象機関

![](_page_30_Figure_1.jpeg)

| 入院病棟の危険状況                                     |                   |           |                  |        |
|-----------------------------------------------|-------------------|-----------|------------------|--------|
| 到壊、または倒壊の恐れ                                   | 有                 | *         |                  |        |
| 大災                                            | 有                 |           |                  |        |
| 受水                                            | 有                 |           |                  |        |
| ライフライン・サプライ状況<br>(Mint Rev のご使用時は、Mint (無) また | a Distri Hannuz ( | an ann a  |                  |        |
| 電気の通常の供給                                      | *                 | -         |                  |        |
| 水の通常の供給                                       | m                 | -         |                  |        |
| 医療ガスの不足                                       | 不足                | 充足        |                  |        |
| 医菜品・衛生貨器材の不足                                  | 不足                | 充足        |                  |        |
| 患者受診状況                                        |                   |           |                  |        |
| 多数患者の受診                                       | 有                 |           |                  | ①久佰日丸  |
| 職員状況                                          |                   | -         |                  |        |
| 産員の不足                                         | 不足                | 充足        |                  | 进行・人力  |
| その他支援が必要な状況                                   |                   |           |                  | ②「人力」を |
| その他                                           |                   |           |                  | クリック   |
| 上記以外で支援が必要な理由があれ」                             | は入力してください。        | (200文字以下) |                  | 62     |
| 「上記以外で又接加必要な場合にの                              | りか6日へ し C \ 72 3  | \$U%      |                  |        |
| 唐報取得日時                                        |                   | 2022 🗸    | 年 09 🗸 月 20 🗸    |        |
| 上記内容(繁急時入力(発災直後情報                             | 暇))               |           | 0.0              | 44     |
| の状態を利用した日時を入力してく                              | COVIS             |           | 100 V 1 19 100 V | 21     |
| 系急速格先                                         |                   |           |                  |        |
| 14話番号                                         |                   |           |                  |        |
|                                               |                   |           |                  |        |

入力

31

■緊急時入力項目

| 支援要否所           | [例]<br>未                    | [医疗法]<br>                          | iフテータス凡树]<br>未入力 | 手配達   |                         | 支援中   | -          |                 |                          |                 |       |                        |                 |             |                |     |                 | _       |           |      |            |             |                |                         |
|-----------------|-----------------------------|------------------------------------|------------------|-------|-------------------------|-------|------------|-----------------|--------------------------|-----------------|-------|------------------------|-----------------|-------------|----------------|-----|-----------------|---------|-----------|------|------------|-------------|----------------|-------------------------|
| à               | ţ٨Ţ                         | 医直機関                               | 過難所              | ,     | 2                       | 救護    | М          |                 | 7                        | の他              |       | CS                     | V出力             |             | 最新作            | 佩表  | K               |         |           |      |            |             |                |                         |
| <b>ا ج</b>      | ム表示切<br>急                   | 曽 ■ 要手配/未入力のみ表示する<br>詳・手術透析 詳・現態 - | その他              |       |                         |       |            |                 |                          |                 |       |                        |                 |             |                |     |                 |         |           |      |            |             |                |                         |
| -               |                             |                                    |                  |       |                         |       |            |                 | 1                        | 紧急時2            | (J)   |                        |                 |             |                |     |                 | - (     | 詳細入力      | 1    |            |             |                |                         |
|                 |                             |                                    |                  | 07.45 | 入院将                     | 南棟の危険 | <b>炎状況</b> | 51              | フライン                     | ・サプラ            | ライ状況  |                        |                 |             |                | 手術  | • 遗             |         | 現在        | の患者者 | 状況         |             |                |                         |
| <u>支援</u><br>聖西 | <u></u><br>選盟<br><u>ステー</u> | <u>635</u>                         | 更新<br>日時<br>▼▲   | 出勤状况  | <u>田</u> 塔・             |       |            | <u>ikis.</u>    | <u>*</u>                 | <u>医療</u><br>ガス | 医菜品   | <u>多数</u><br><u>出者</u> | <u>國員</u><br>秋況 | <u>その</u> 他 | 更新<br>日時       | ±in | <u>LI</u>       | 実働      | 受入        | 志者数  | 在院患<br>来+2 | 者数(外<br>入院) | 更新<br>日時       | <u>款退所</u><br><u>有無</u> |
|                 | 27                          |                                    |                  | T.    | <u>団嗜の</u><br><u>恐れ</u> | 火災    | <u>漫水</u>  | <u>使用</u><br>不可 | 便用                       | 便用不可            | 植便用不可 | <u>215</u>             |                 |             | TT             | 不可  | <u>遺析</u><br>不可 | 数<br>工▲ | -<br>11.4 | 中等症  | **         | 中等症         |                |                         |
|                 | -                           | <u>育が日クリニック</u><br>チーム数: 0         | 12/06<br>18:11   |       |                         |       |            |                 |                          |                 |       |                        |                 |             | 12/06<br>18:11 |     |                 | *       | 0         | 0    | 0          | 0           | 12/06<br>18:11 |                         |
| 耒               | 未入力                         | 医療福祉センターきずな<br>チーム数:0              | ::/::            | 8     | (1 <b>2</b> 3)          | a)    | 34         | 828<br>1        | 25                       | 12              | 8     | 12                     | 199             | 25          | /              | 325 | 2               | 12      | 828       | 2    | 53         | (22)        | -/             |                         |
|                 | -                           | <u>医療福祉センターのぎく</u><br>チーム数:0       | 09/22<br>10:21   |       |                         |       |            |                 |                          |                 |       |                        |                 |             | 09/22<br>10:20 |     |                 | 60      | O         | o    |            |             | 09/22<br>10:21 |                         |
| 1               | -                           | 医療法人 樹光会 大村病院<br>チーム数:0            | 09/20<br>11:48   | 35%   |                         |       |            |                 |                          |                 |       |                        |                 |             | 09/20<br>11:48 | •   | •               | 445     | 0         | 0    | 0          | 0           | 09/20<br>08:47 |                         |
| *               | 未入力                         | <u>医療法人社団 一陽会 服部病院</u><br>チーム数: 0  | /                | 8     |                         | ÷     |            |                 | *                        | -19             |       | æ                      |                 | -83         | /              | (*) | *               |         | (18)      | *    |            |             | /              |                         |
|                 | -                           | <u>医療法人社団重補会様態店院</u><br>チーム数:0     | 09/20            | 2     |                         |       |            |                 |                          |                 |       |                        |                 |             | 09/20<br>08:51 |     | 2               | -       | -         | -    | 4          |             | /              |                         |
| *               | 未入力                         | <u>医療法人社団弘秀会米田病院</u><br>チーム数: 0    | -/               | ·     |                         |       |            |                 | 8                        | 8               | 53    | 2                      |                 | 2           | /              | Z   |                 |         | 878       | 3    | 13         | 353         | /<br>,         |                         |
| Ŧ               | 要手配                         | <u>栄宏会小野病院</u><br>チーム数: 0          | 11/30<br>09:31   |       |                         |       | D代         | 行ノ              | 、<br>し<br>力 <sup>-</sup> | する              | 病院    | の                      |                 |             | 11/30<br>09:31 |     |                 | *       | 0         | 0    |            |             | 10/09<br>09:26 |                         |
|                 |                             |                                    |                  |       |                         |       | 「詳         | シを              | クリ                       | ック              |       |                        |                 |             |                |     |                 |         |           |      |            |             |                |                         |

## 詳細入力(代行)

|                                       | ■詳細入力項目 入力                                                                                                    |                                         |
|---------------------------------------|----------------------------------------------------------------------------------------------------|-----------------------------------------|
| ■対象機関                                 | and the second second sec |                                         |
| 推開コード 1282800170                      |                                                                                                    |                                         |
| <b>医原因间歇</b> 医療法人 超光会 大村病院            |                                                                                                    |                                         |
| ■被災状況(緊急時入力)                          |                                                                                                    |                                         |
| 最終更新日時: 2022/09/20 11:48:01           | 入防防阱 放动外米 一般外米 手術室                                                                                                    |                                         |
| 入前時時、マイフマイン 多数差角 報節 その根               |                                                                                                    |                                         |
| ■入力状況(詳細入力)                           | 浸水 🛪 🛄 🐐 🗰 🐐 🛤                                                                                                    |                                         |
| 最約更新日時 = 2022/09/20 08:47:04          | スの時、(時時的に1933年3 カレアノボカル (200カア)(m)                                                                                                    |                                         |
| 2600 - 82601010                       | TWIS WHIPPICINGSANDES CON (2002 FAIR)                                                                                                    |                                         |
| 建物の奇論状況                               |                                                                                                    |                                         |
| ライフライン・サブライ状況 入力済                     |                                                                                                    |                                         |
| 手座・近桁の状況 人力論                          |                                                                                                    |                                         |
|                                       |                                                                                                    |                                         |
| · · · · · · · · · · · · · · · · · · · | 御気の 米司 東京神経用中 ドア 残り まは まま オロビナ                                                                                                    |                                         |
|                                       | 使用状况                                                                                                    |                                         |
| <i>≠m</i> itriss                      | 水道の 秘海 井戸使用中 約水・総水和広中 正常 残り 半日 1日 2日以上                                                                                                    | (                                       |
| 多来受付付来,約20%来受付時間 入力接                  | 使用状况                                                                                                    | 友西口大                                    |
| <b>以</b> 用款 入力済                       | 医療力入び 結果 供給の見込まし 供給の見込まり 技巧 金田 1日 2日日上<br>使用状況                                                                                                    | 合項日を                                    |
| その他未入力                                |                                                                                                    | 選択•入力                                   |
|                                       | BURATH                                                                                                    |                                         |
|                                       | 泉現の ## GETNER TROPH 放り ## 1997                                                                                                    |                                         |
|                                       | 使用状况                                                                                                    |                                         |
|                                       | 医薬品の<br>株満 保護で対応中<br>意味の計画<br>外り ==3 1日 2日回上<br>使用状況                                                                                                    |                                         |
|                                       | 不見している医療見 無用仕的に不見している医療見たてもしてください。(200かでいか)                                                                                                    | ※フライド16                                 |
|                                       | (1920 Consistent Sameric (2000 - Solid Constant)                                                                                                    |                                         |
|                                       |                                                                                                    | 17.18.19を参照                             |
|                                       | 78台用 <b>本可 </b><br>エレベーター稼働                                                                                                    | , , , , , , , , , , , , , , , , , , , , |
|                                       |                                                                                                    |                                         |
|                                       |                                                                                                    |                                         |
|                                       | 手術可否 可 人工透析可否 可                                                                                                    |                                         |
|                                       | 現在回時度時<br>(1) (1) (1) (1) (1) (1) (1) (1) (1) (1)                                                                                                    |                                         |
|                                       | 実働病床数 <b>445</b> 床                                                                                                    |                                         |
|                                       | 発災後受入れた患者数 (1)(病) 0 人 中等院(数) 0 人                                                                                                    |                                         |
|                                       | 在読患者数(外来+入院)                                                                                                    |                                         |

最後に

## <u>地震(風水害)が発生した場合(厚労省EMISで</u> <u>兵庫県が災害中か警戒中になっている場合)は、</u> <u>厚労省</u>EMISに病院の被災状況を入力するよう にしてください。

この厚労省EMIS入力は安否確認を兼ねてい ます。入力がない場合は、情報発信できない程 の深刻な被害があると判断されます。<mark>緊急時入</mark> 力はできる限り行ってください。